## 无效样本

如果是问卷调研数据,可能部分样本是乱填(比如全部选择一个选项),此时 可使用无效样本功能进行设置, SPSSAU 中使用说明如下:

- ✓ 选中'标题',可配合 ctrl 或者 shift 键同时选择多个标题,即针对选中的标题进行处理;
- ✓ 设置上,共有两个标准,分别是'相同数字'和'缺失比例',如下图:

|              | 判断标准   |
|--------------|--------|
| ✔相同数字 > 70   | %      |
| □缺失比例 > 70   | %      |
|              | 无效样本处理 |
| ●标识(新生成标题) ❷ |        |
|              |        |

无效样本设置 🖉 🔾

- ◆ 相同数字:当选中标题中有(比如70%)均是同一数字时,标识为无 效样本;此处70%并没有固定标准,人为设定。
- ◆ 缺失比例:当选中标题中有(比如70%)均是缺失数据时,标识为无效样本;此处70%并没有固定标准,人为设定。
- ◆ "标识新标题":其用于标识数据是否为无效样本,SPSSAU会新生成标题,类似为: 'Invalid \*\*\*\* \*\*\*\*'。
- ◆ "删除无效样本":其指如果发现无效样本,SPSSAU直接对其进行删除处理。

提示: '标识新标题'后, 通常可进一步使用'筛选样本'功能, 筛选出有效 样本然后进行分析; '删除无效样本'会对无效样本进行删除, 该处理不可 逆, 需要谨慎操作。